## ESP32-C3 mikrovezérlők programozása Arduino IDE környezetben

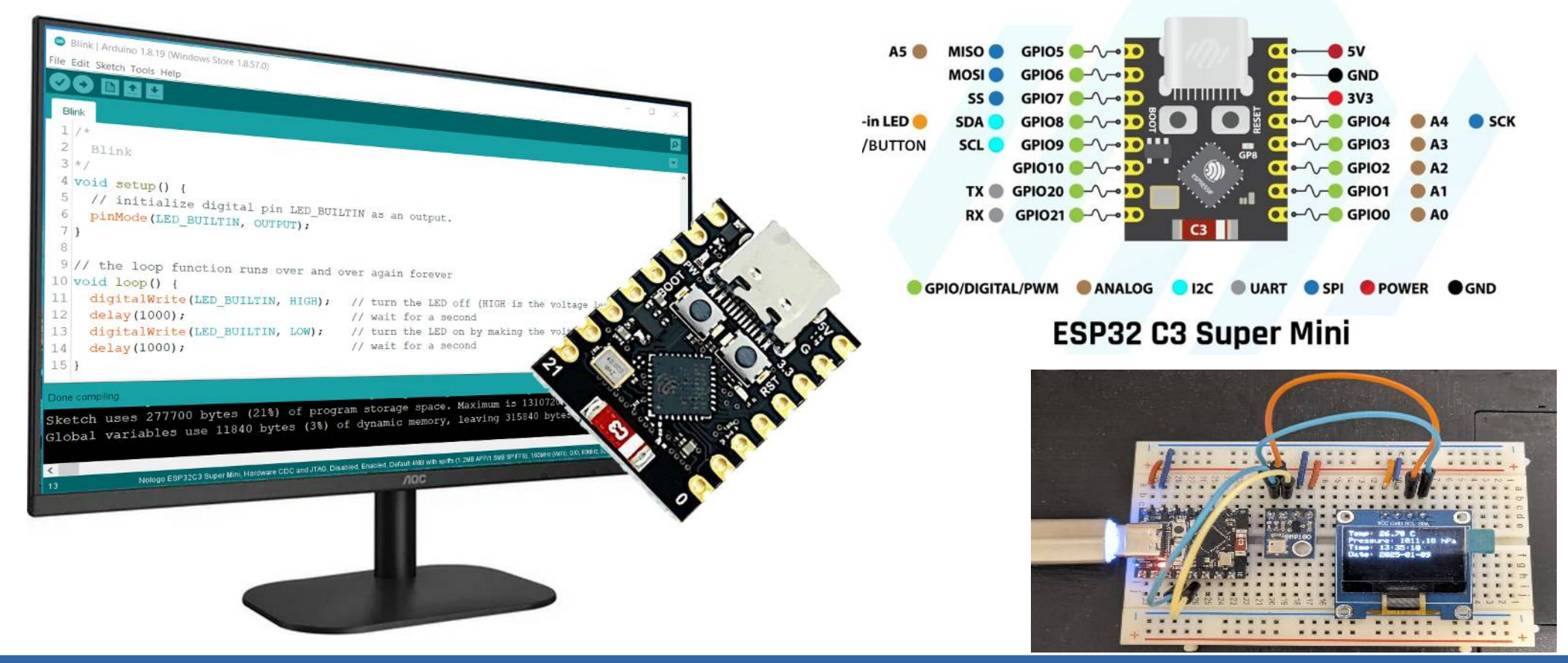

#### Felhasznált és ajánlott irodalom

#### Arduino:

Arduino IDE letöltés: <u>arduino.cc/en/software</u>

#### **\*** Espressif:

- Arduino core for the ESP32
- ESP32 Arduino core documentation
- ESP32-C3 Datasheet
- ESP32-C3 Technical Reference Manual

#### Online tutorials:

- Sidharth Mohan Nair: ESP32-C3 Super Mini Tutorial
- TIAGOTECH: <u>ESP32-C3 Super Mini: Arduino IDE Quick Start Guide</u>
- LinuxHaxor: Unleashing ESP32-C3 with Arduino: A Definitive Guide
- Michiel van der Wulp: ESP32-C3 SuperMini and expansion board

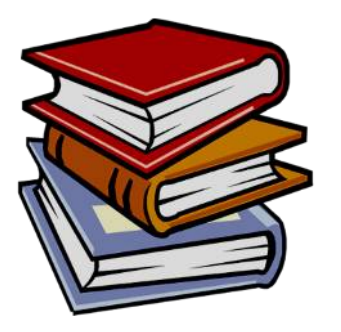

# Mi az Arduino?

- Az Arduino egy szabad szoftveres, nyílt forráskódú elektronikai fejlesztőplatform, vagy ökoszisztéma az elektronikus eszközök könnyen elsajátítható kezeléséhez, ami az alábbi összetevőket jelenti:
  - Arduino IDE (integrált fejlesztői környezet): Java alapú, keresztplatformos fejlesztői környezet (szerkesztő, fordító, programletöltő stb.)
  - Arduino kártya: eredetileg ATmega mikrovezérlőn alapuló hardver, amely önállóan vagy a számítógéppel összekapcsolva is működhet, de a támogatott kártyák száma rohamosan bővül, és a keretrendszer bővítőcsomagok telepítésével kiegészíthető Ebben az előadásban az ESP32-C3 Supermini kártyához mutatjuk be példaprogramokat, ehhez az Arduino IDE-t az ESP32 Arduino Core csomaggal bővítjük
- Arduino programnyelv és programkönyvtár-gyűjtemény: amely lehetővé teszi, hogy a mikrovezérlő részleteinek pontos ismerete nélkül, egyszerűen írhassunk programot

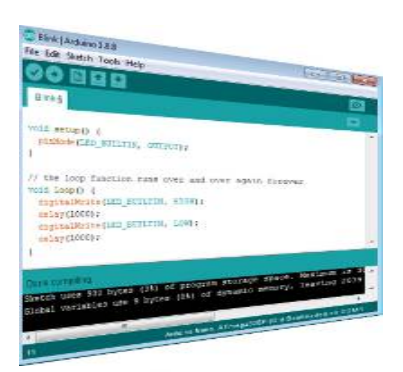

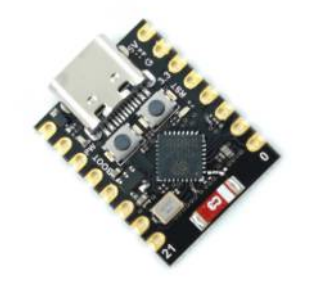

void setup() {
 pinMode(LED\_BUILTIN, OUTPUT);
}
void loop() {
 digitalWrite(LED\_BUILTIN, HIGH);
 delay(1000);
 digitalWrite(LED\_BUILTIN, LOW);
 delay(1000);
}

Hobbielektronika 2024/2025

3

## Az Arduino IDE telepítése

- Windows 10 esetén a Microsoft Store-ban is rendelkezésre áll az Arduino IDE. Más esetben az <u>arduino.cc/en/software</u> oldalról töltsük le a valamelyik Arduino kiadást –
- A bemutatott programokhoz az Arduino IDE Legacy 1.8.19 verzióját használtuk (általában a ZIP verziót szoktam telepíteni)

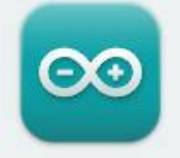

#### Arduino IDE 1.8.19

The open-source Arduino Software (IDE) makes it easy to write code and upload it to the board. This software can be used with any Arduino board.

Refer to the **Arduino IDE 1.x documentation** for installation instructions.

#### DOWNLOAD OPTIONS

Windows Win 7 and newer Windows ZIP file

Windows app Win 8.1 or 10 Get

Linux 32 bits Linux 64 bits Linux ARM 32 bits Linux ARM 64 bits

 A letöltés és telepítés után előfordulhat, hogy a kártyához való meghajtó programot is telepíteni kell, a soros illesztő típusától függően

4

# Az ESP32 hardver támogatás telepítése

- Az Arduino File/Preferences menüpontjára kattintunk
- A felbukkanó lapon az Additional Boards Manager URLs rovatba másoljuk be (vagy a mellete levő ikonra kattintva szerkesszük bele a listába) az alábbi sort:
  - https://raw.githubusercontent.com/ espressif/arduino-esp32/gh-pages/ package\_esp32\_index.json
- Ezután a Tools menü Boards Manager pontjában a felbukkanó listában választható és telepíthető az esp32 kártyát támogató programcsomag

| sketch_aug25b   Arduino 1.8.15 (Windows Store 1.8.49.0)                                                                                                    | _              |         | ×    |
|----------------------------------------------------------------------------------------------------|----------------|---------|------|
| le Edit Sketch Tools Help                                                                                                    |                |         |      |
|                                                                                                    |                |         | P    |
| Preferences                                                                                                    | ×              |         |      |
| Settings Network                                                                                                    |                |         | ^    |
| Sketchbook location:                                                                                                    |                |         |      |
| C:\Users\cserny\Documents\Arduino                                                                                                    | Browse         |         |      |
| Editor language: Vistem Default (requires restart of Arduino)                                                                                                    |                |         |      |
| Editor font size: 16                                                                                                    |                |         |      |
| Interface scale: Automatic 100 + % (requires restart of Arduino)                                                                                                    |                |         |      |
| Theme: Default theme $\checkmark$ (requires restart of Arduino)                                                                                                    |                |         |      |
| Show verbose output during: Compilation upload                                                                                                    |                |         |      |
| Compiler warnings: None V                                                                                                    |                |         | ~    |
| Display line numbers                                                                                                    |                |         |      |
| Verify code after upload Use external editor                                                                                                    |                |         |      |
| Check for updates on startup                                                                                                    |                |         |      |
| Use accessibility features                                                                                                    |                |         |      |
| Additional Boards Manager URLs: http://arduino.esp8266.com/stable/package_esp8266com_index.json,https://github                                                                                                    | .co            |         |      |
| Additional Boards Manager URLs                                                                                                    | ×              | None on | сомз |
| Enter additional URLs, one for each row                                                                                                    |                |         |      |
| <pre>http://arduino.esp8266.com/stable/package_esp8266com_index.json<br/>https://github.com/stm32duino/BoardManagerFiles/raw/master/STM32/package_stm_index.j<br/>https://raw.githubusercontent.com/espressif/arduino-esp32/gh-pages/package_esp32_ind</pre> | son lex.json v |         |      |
| Click for a list of unofficial boards support URLs                                                                                                    |                |         |      |
| ОК                                                                                                    | Cancel         |         |      |

## Az ESP32 hardver támogatás telepítése

- A Tools menü Boards Manager pontjában a felbukkanó listában keressük meg az ESP32 kártyát támogató csomagot (a by Expressif System változatot) és kattintsunk az INSTALL gombra!
- E sorok írásakor a 3.1.1 verzió a legfrissebb, ami néhány vonatkozásban különbözik az általunk
   3 évvel korábban használt
   2.x verziótól

| Type All   ESP32  Arduino ESP32 Boards by Arduino Boards included in this package: Arduino Nano ESP32. More Info  esp32 by Espressif Systems version 3.1.1 INSTALLED Boards included in this package: ESP32 Dev Board, ESP32-S2 Dev Board, ESP32-C3 Dev Board, Arduino Nano ESP32. More Info  Select version   Install |        |
|----------------------------------------------------------------------------------------------------|--------|
| Arduino ESP32 Boards<br>by Arduino<br>Boards included in this package:<br>Arduino Nano ESP32.<br>More Info<br>esp32<br>by Espressif Systems version 3.1.1 INSTALLED<br>Boards included in this package:<br>ESP32 Dev Board, ESP32-S3 Dev Board, ESP32-C3 Dev Board, Arduino Nano ESP32.<br>More Info                   |        |
| esp32<br>by Espressif Systems version 3.1.1 INSTALLED<br>Boards included in this package:<br>ESP32 Dev Board, ESP32-S2 Dev Board, ESP32-S3 Dev Board, ESP32-C3 Dev Board, Arduino Nano ESP32.<br>More Info                                                                                                    | Î      |
|                                                                                                    | Remove |
|                                                                                                    |        |

### Az Arduino IDE beállítása

#### \* A Tools menüben az ESP32 kártyák közöl válasszuk a Nologo ESP32-C3

**Supermini** kártyát és konfiguráljuk az ábra szerint! Csatlakoztatás után válasszuk ki a kártyához csatlakozó soros portot! (pl. COM7)

| Sketch Too | Auto Format                                                          | Ctrl+T         |                               |   |                                     |
|------------|----------------------------------------------------------------------|----------------|-------------------------------|---|-------------------------------------|
|            | Archive Sketch                                                       |                |                               |   |                                     |
| scan       | Fix Encoding & Reload                                                | Chill Children |                               |   |                                     |
| nclud      | Manage Libraries                                                     | Ctri+Shift+I   |                               |   |                                     |
| nclud      | Serial Monitor                                                       | Ctrl+Shift+M   |                               |   |                                     |
| nclue      | Serial Plotter                                                       | Ctrl+Snitt+L   |                               |   |                                     |
| 101 U      | WiFi101 / WiFiNINA Firmware Updater                                  |                |                               |   |                                     |
| id se      | ESP8266 Sketch Data Upload                                           |                |                               |   | Adafruit Sparkle Motion (ESP32)     |
| Seria      | Board: "Nologo ESP32C3 Super Mini"                                   | 2              | Boards Manager                |   | Adafruit Sparkle Motion Mini (ESP3) |
| delay      | Upload Speed: "921600"                                               | >              | Arduino AVR Boards            | > | NodeMCU-32S                         |
| int :      | USB Mode: "Hardware CDC and JTAG"                                    | >              | Arduino Mbed OS RP2040 Boards | • | Nologo ESP32C3 Super Mini           |
| esp t      | USB CDC On Boot: "Enabled"                                           | >              | ESP32 Arduino                 | > | Nologo ESP32S3 Pico                 |
|            | CPU Frequency: "160MHz (WiFi)"                                       | >              | ESP8266 Boards (3.0.2)        | > | MH ET LIVE ESP32DevKIT              |
| for        | Flash Frequency: "80MHz"                                             | >              |                               | 1 | MH ET LIVE ESP32MiniKit             |
| bor        | Flash Mode: "QIO"                                                    | >              |                               |   | ESP32vn IoT Uno                     |
| for        | Partition Scheme: "Default 4MB with spiffs (1.2MB APP/1.5MB SPIFFS)" | >              |                               |   | DOIT ESP32 DEVKIT V1                |
| 101        | Core Debug Level: "None"                                             | >              | B[0]); I++) {                 |   | DOIT ESPduino32                     |
|            | Erase All Flash Before Sketch Upload: "Disabled"                     | >              |                               |   | OLIMEX ESP32-EVB                    |
|            | JTAG Adapter: "Disabled"                                             | >              |                               |   | OLIMEX ESP32-GATEWAY                |
|            | Port: "COM7 (ESP32 Family Device)"                                   | >              |                               |   | OLIMEX ESP32-POE                    |
| _          | Get Board Into                                                       |                |                               |   | OLIMEX ESP32-POE-ISO                |
| }          | Programmer                                                           |                |                               |   | OLIMEX ESP32-DevKit-LiPo            |
| if         | Pure Pootloader                                                      | ,              |                               |   | OLIMEX ESP32-S2-DevKit-Lipo         |
| 1000       | buin booloader                                                       |                |                               |   | OUNTRY FORDER OF Dealth Line LICE   |

Debreceni Megtestesülés Plébánia

#### Hobbielektronika 2024/2025

7

## Az ESP32-C3 Super Mini kártya

- \* A Maker Go ESP32-C3 Super Mini egy kompakt fejlesztői kártya
- Mikrovezérlő: ESP32-C3, 32 bites RISC-V architektúra
- Órajel: Akár 160 MHz
- \* Memória: 400 KB SRAM, 384 KB ROM
- Programtároló: 4 MB Flash memória (a képen látható ESP32-C3 FH4x felratú MCU már az IC tokban tartalmazza a 4 MB flash memóriát)
- \* Wi-Fi: 802.11 b/g/n (2.4 GHz)
- Bluetooth: Bluetooth 5.0 LE
- GPIO: 16 általános célú bemenet/kimenet (GPIO), melyek közül 13 van kivezetve
- Interfészek: SPI, I2C, UART, ADC, PWM

### ESP32-C3 funkcionális blokkdiagram

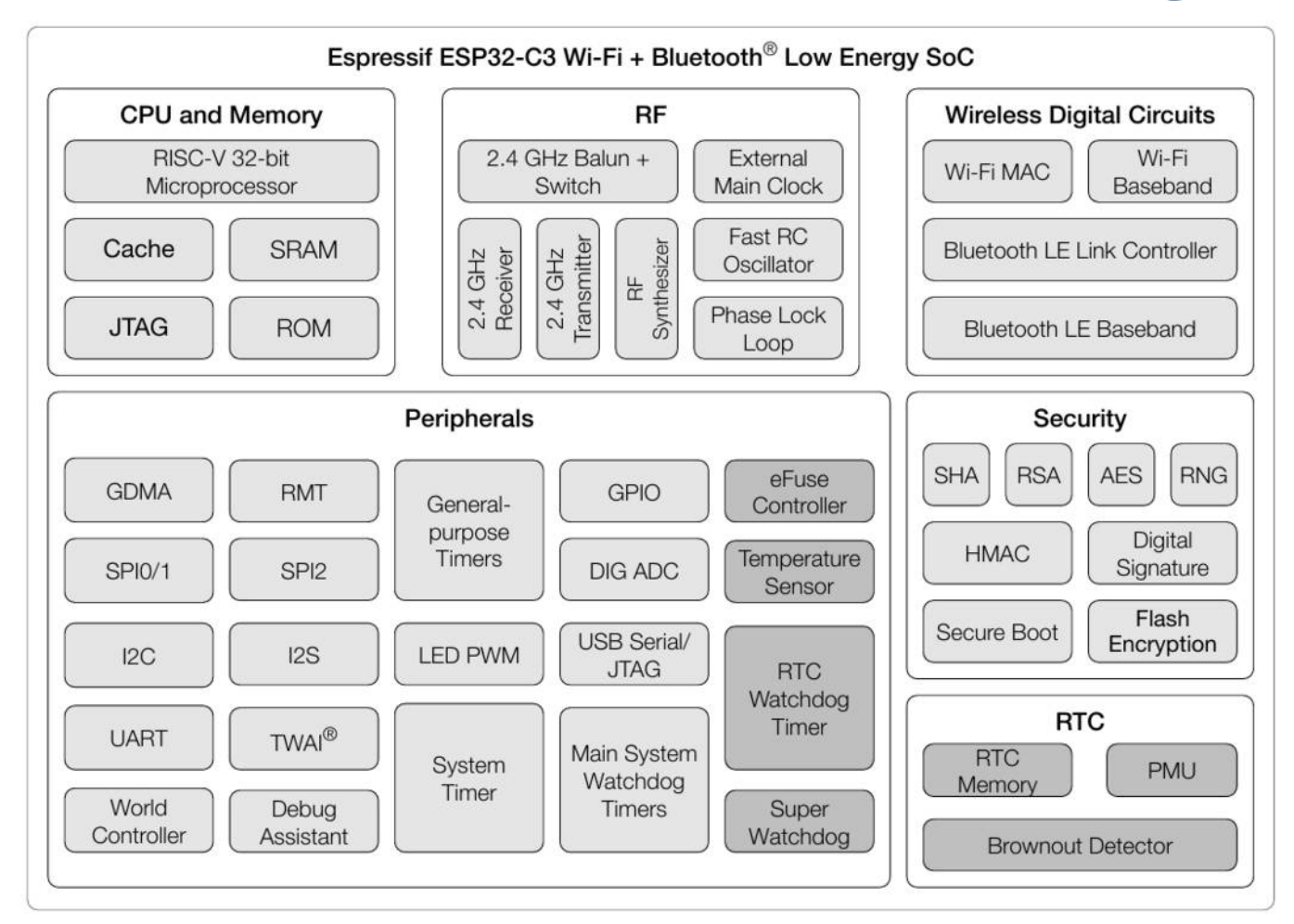

Hobbielektronika 2024/2025

# Támogatott perifériák

◆ Az ESP32 Arduino Core 3.1.1 az alábbi perifériákat támogatja ✤ Az ESP WROOM-32-höz képest eltérés a CPU, nincs hagyományos Bluetooth, Hall szenzor, DAC, SDMMC és érintésérzékelés periféria Az ESP32-C3 előnye a kis fogyasztás és a beépített USB CDC/JTAG periféria

| Peripheral    | ESP32         | ESP32-S2      | ESP32-C3              | ESP32-S3      |
|---------------|---------------|---------------|-----------------------|---------------|
| ADC           | Yes           | Yes           | Yes 12 bit            | Yes           |
| Bluetooth     | Yes           | Not Supported | Not Supported         | Not Supported |
| BLE           | Yes           | Not Supported | Yes                   | Yes           |
| DAC           | Yes           | Yes           | Not Supported         | Not Supported |
| Ethernet      | Yes           | Not Supported | Not Supported         | Not Supported |
| GPIO          | Yes           | Yes           | Yes                   | Yes           |
| Hall Sensor   | Yes           | Not Supported | Not Supported         | Not Supported |
| I2C           | Yes           | Yes           | Yes                   | Yes           |
| 125           | Yes           | Yes           | Yes                   | Yes           |
| LEDC          | Yes           | Yes           | Yes                   | Yes           |
| Motor PWM     | No            | Not Supported | Not Supported         | Not Supported |
| Pulse Counter | No            | No            | No                    | No            |
| RMT           | Yes           | Yes           | Yes                   | Yes           |
| SDIO          | No            | No            | No                    | No            |
| SDMMC         | Yes           | Not Supported | Not Supported         | Yes           |
| Timer         | Yes           | Yes           | Yes                   | Yes           |
| Temp. Sensor  | Not Supported | Yes           | Yes                   | Yes           |
| Touch         | Yes           | Yes           | Not Supported         | Yes           |
| TWAI          | No            | No            | No                    | No            |
| UART          | Yes           | Yes           | Yes                   | Yes           |
| USB           | Not Supported | Yes           | Yes Only CDC/<br>JTAG | Yes           |
| Wi-Fi         | Yes           | Yes           | Yes                   | Yes           |

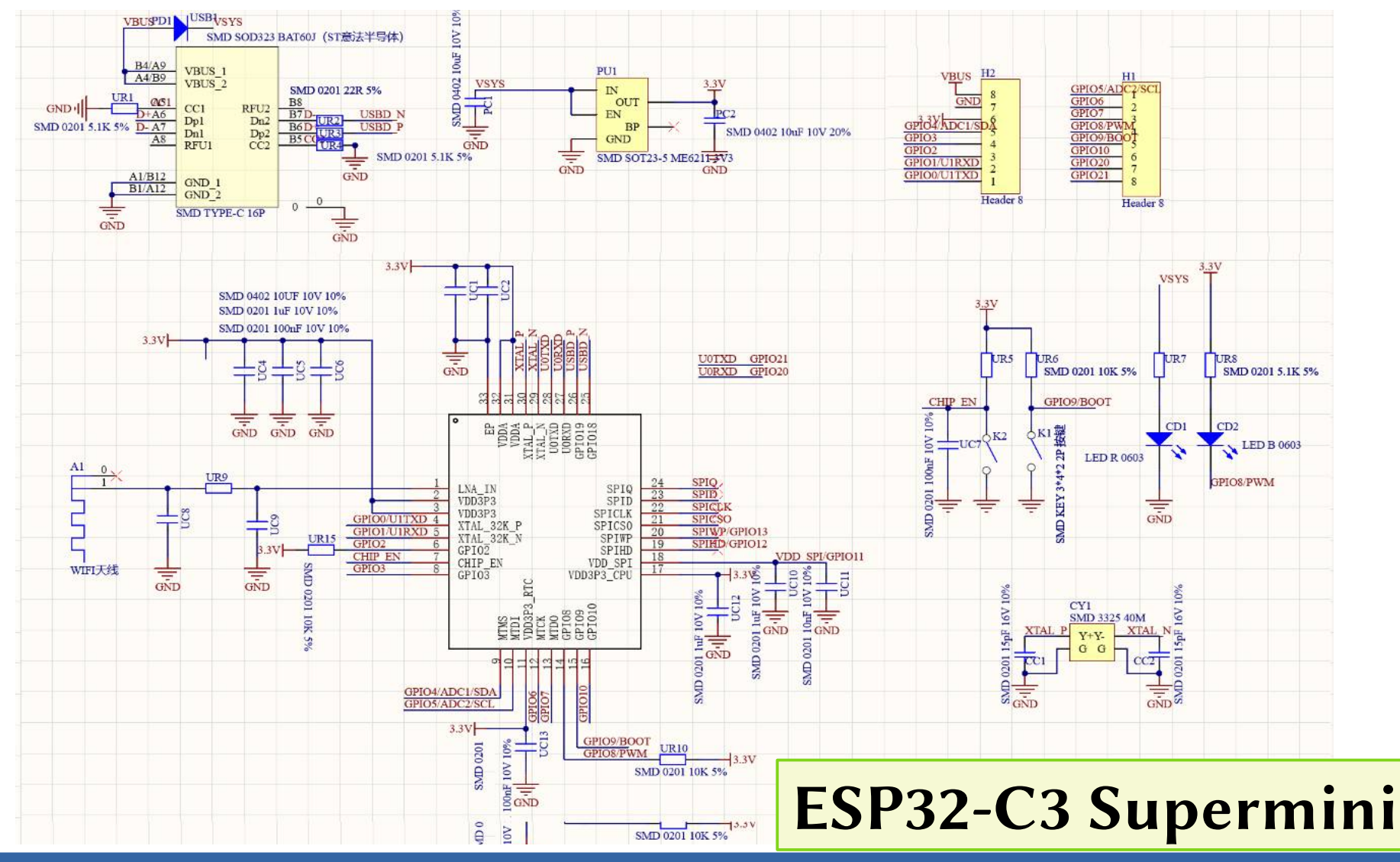

Hobbielektronika 2024/2025

11

#### Az ESP32 C3 Super Mini kártya kivezetései

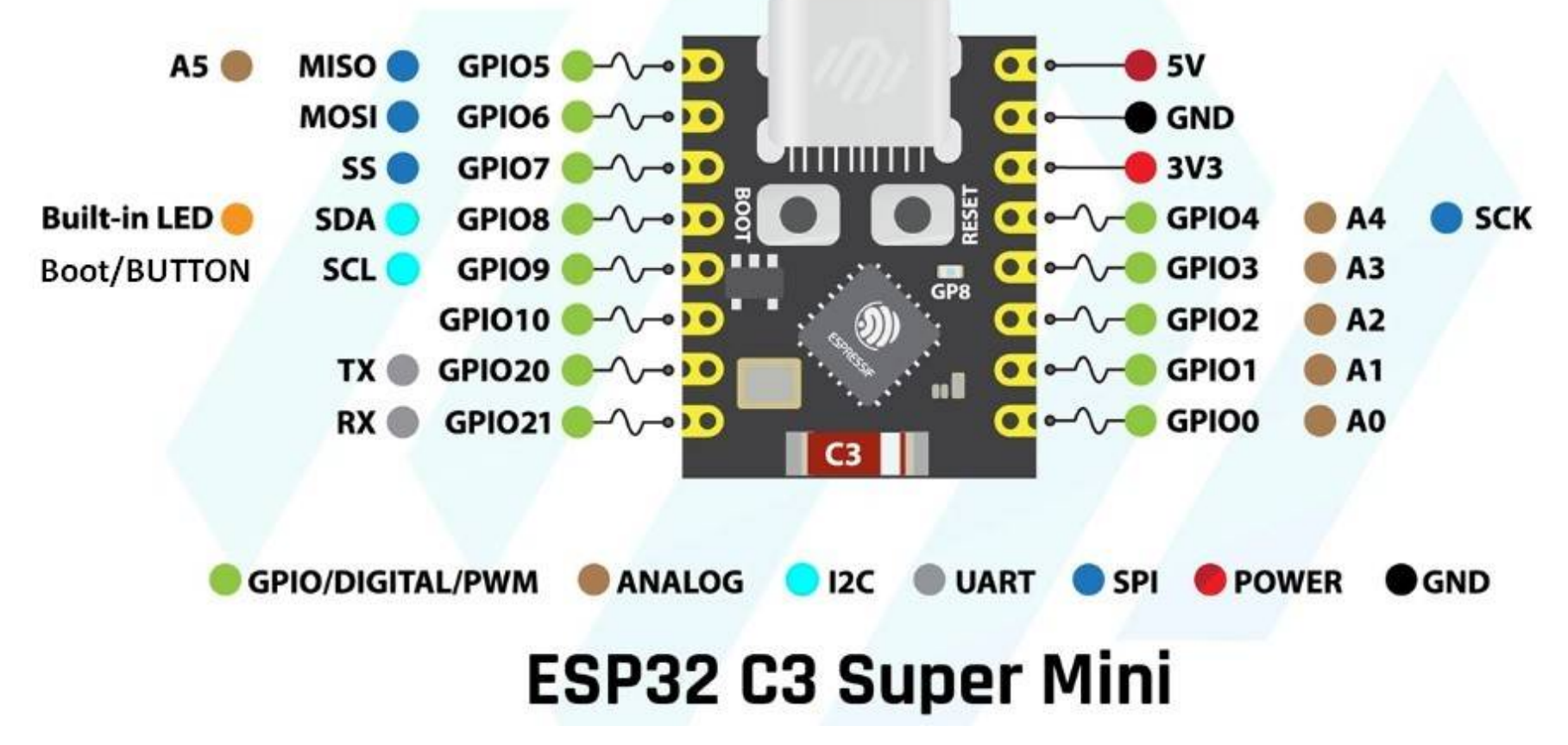

Megjegyzés: Az A5 analóg bemenet (ADC2) nem használható, ha a WiFi használatban van!

Hobbielektronika 2024/2025

12

# Digitális I/O

- pinMode(pin, mode) beállítja a megnevezett kivezetés üzemmódját, ahol: pin – a kiválasztott GPIO kivezetés sorszáma (0 – 39, de nem mindegyik elérhető) mode – üzemmód: INPUT, INPUT\_PULLUP, INPUT\_PULLDOWN, vagy OUTPUT az INPUT\_PULLUP belső felhúzást, az INPUT\_PULLDOWN belső lehúzást jelent Ezt a függvényt többnyire a program setup() szekciójában használjuk, a kezdeti beállításoknál
- digitalRead(pin) beolvassa a megadott sorszámú kivezetésen a pillanatnyi jelszintet
   pin a kiválasztott GPIO kivezetés sorszáma, a visszatérési érték pedig a pillanatnyi jelszint, ami 0 (alacsony), vagy 1 (magas) értékű lehet
- digitalWrite(*pin, level*) beállítja a korábban kimenetnek állított kivezetésen a jelszintet

pin – a kiválasztott GPIO kivezetés sorszáma level – a kimeneti szint, ami LOW (= 0, alacsony), vagy HIGH (=1, magas) értékű lehet

# ESP32\_ledblink.ino – egyszerű LED villogtatás

- Villogtassuk a GPIO0 kimenetre kötött LED-et! A LED áramát egy soros ellenállással (pl. 220 Ω) korlátozhatjuk
- Ha a LED katódját a GND-re kötjük, az anódját pedig az áramkorlátozó ellenálláson keresztül a GPIO0 kivezetésre, akkor a kimenet magas szintje gyújtja ki a LED-et
- A késleltetéshez a beépített delay() függvényt használjuk, a késleltetés idejét milliszekundumokban kell megadni
- Megjegyzés: GPIO8, vagy LED\_BUILTIN használatával a beépített LED villog, de a katód vezérlése miatt fordított logikával (lásd: Blinky.ino)

14

```
void setup() {
   pinMode(0, OUTPUT); // GPI00 legyen digitális kimenet
}
void loop() {
   digitalWrite(0, HIGH); // GPI00 aktív magas
   delay(1000); // egy másodperc késleltetés
   digitalWrite(0, LOW); // GPI00 aktív alacsony
   delay(1000); // egy másodperc késleltetés
}
```

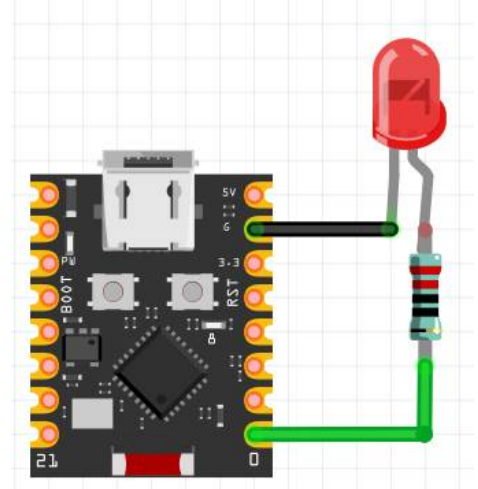

Debreceni Megtestesülés Plébánia

#### Hobbielektronika 2024/2025

#### ESP32\_button2led.ino – nyomógomb állapotának beolvasása

- Feladat: A két LED a kapcsoló állásától függően világítson:
  - Ha a kapcsoló nyitva van, a piros LED világítson!
  - Ha a kapcsoló zárva van, a zöld LED világítson!
- \* A nyomógomb állapotát a **digitalRead()** függvénnyel vizsgáljuk!

```
#define RED LED
                  20
#define GREEN LED 21
#define BUTTON
                   9
void setup() {
 pinMode(RED LED,OUTPUT);
                                // legyen kimenet
 pinMode(GREEN_LED,OUTPUT);
                                // legyen kimenet
 pinMode(BUTTON, INPUT PULLUP);
                                    Bemenet belső felhúzással
                               11
void loop()
 int state = digitalRead(BUTTON)
 digitalWrite(RED_LED, state); // világít, ha state = HIGH
 digitalWrite(GREEN_LED,!state);// világít, ha state = LOW
                                    pergésmentesítő késleltetés
 delay(20);
```

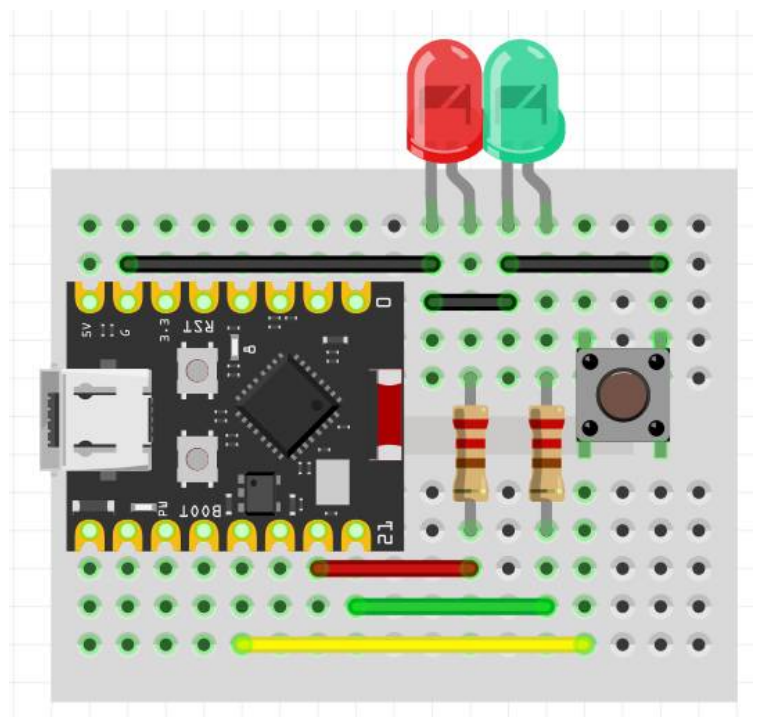

### ADC – Analóg-digitális átalakító

\* Az ADC feladata az, hogy diszkrét kódokká alakítsa a bejövő analóg jelet

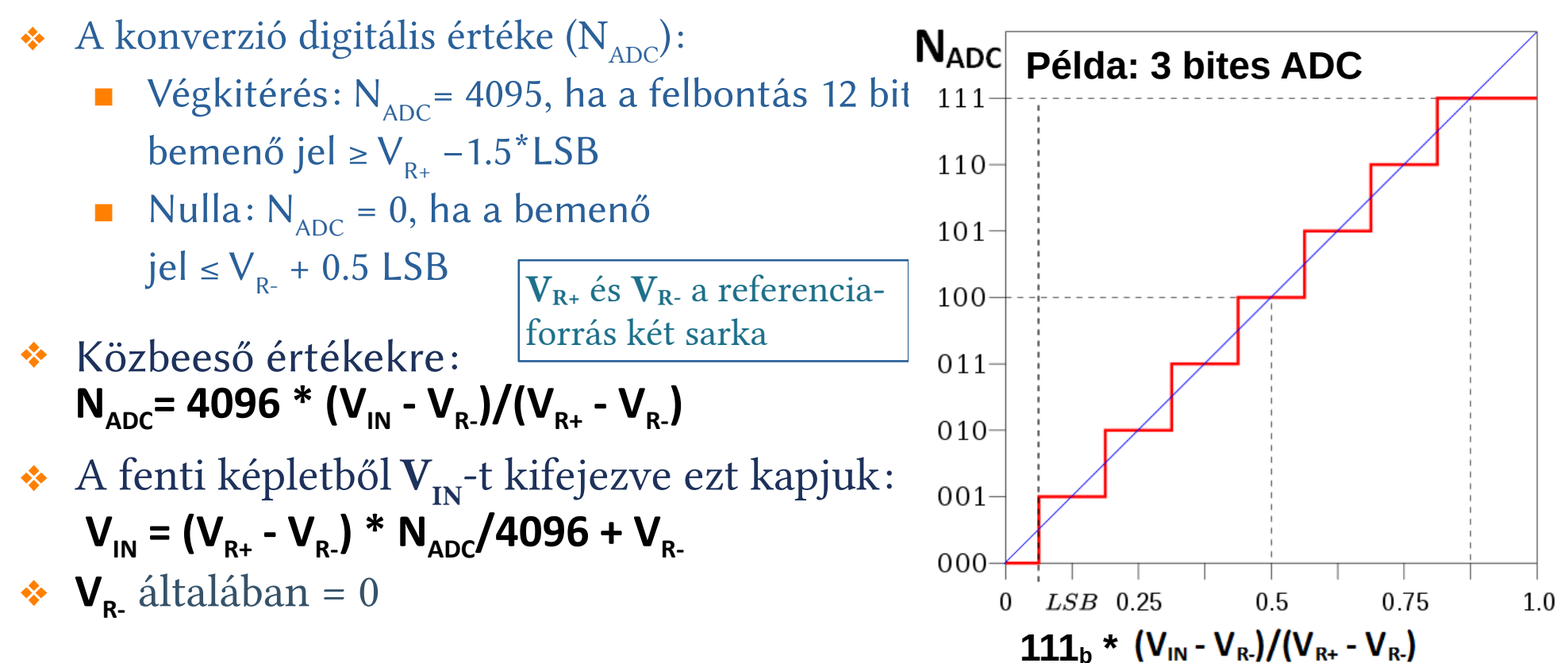

# Analóg bemenetek

\* Két ADC van, de ADC2 csak a WiFi letiltott állapotában használható

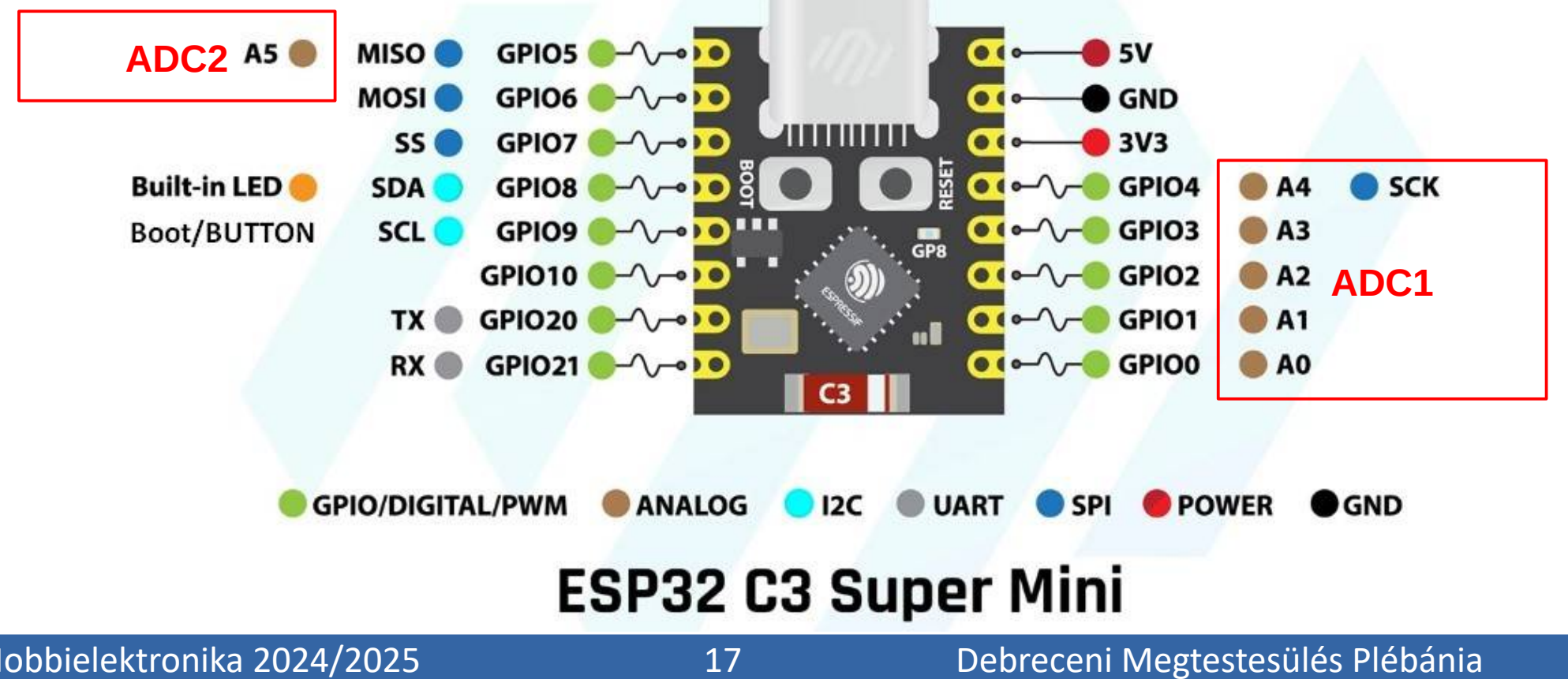

Hobbielektronika 2024/2025

### Az analóg-digitális átalakítót kezelő függvények

Az **ADC**-vel analóg jeleket mérhetünk meg, ami hasznos egy potméterrel leosztott feszültség vagy egy analóg szenzor jele számszerű értékének meghatározására Az **ADC** "egylövetű" (OneShot) módjához használható API függvények:

- analogRead(pin) megméri a megnevezett bemeneten a feszültséget és visszaad egy számot (alapértelmezetten 12 bit a felbontás és kb. 2,5 V a méréshatár)
- analogReadMillivolts(pin) megméri a megnevezett bemeneten a feszültséget és visszaadja a millivoltokban mért feszültség értékét
- analogReadResolution(resolution) beállítja a felbontást (9 –12 bit, default: 12)
- analogSetAttenuation(*attenuation*) méréshatár beállítása az összes bemenetre vonatkozóan (ADC\_ATTEN\_DB\_0: 750 mV, ADC\_ATTEN\_DB\_2\_5: 1055 mV, ADC\_ATTEN\_DB\_6: 1300 mV, ADC\_ATTEN\_DB\_11: 2500 mV)
- analogSetPinAttenuation(*pin, attenuation*) a méréshatár beállítása egy adott lábra vonatkozóan

### ADC\_OneShot.ino

 Az alábbi programocska a OneShot mód használatát mutatja be: A GPIO2 (A2) bemenetre kapcsolt feszültséget mérjük meg

| const int AN2 = 2                                                                                                    | // GPIO2 (A2) bemenet                                                             | 🙁 СОМ6                                                                                                    | - 0                                             | ×            |
|----------------------------------------------------------------------------------------------------|-----------------------------------------------------------------------------------|----------------------------------------------------------------------------------------------------|-------------------------------------------------|--------------|
| <pre>void setup() {    Serial.begin(115200);    analogReadResolution(12);    analogSetAttenuation(ADC_11d }</pre>                                                                                                    | // 12-bit felbontás<br>b); // Méréshatár 0-2.5V                                   | ADC millivolts value = 759<br>ADC analog value = 1049<br>ADC millivolts value = 759<br>ADC analog value = 1051<br>ADC millivolts value = 767<br>ADC analog value = 1052 |                                                 | Send         |
| <pre>did loop() {     // read the analog / millivolts value for pin 2:     int analogValue = analogRead(AN2);     int analogVolts = analogReadMilliVolts(AN2);     // print out the values you read:</pre>                                                                                                    |                                                                                   | ADC millivolts value = 769<br>ADC analog value = 1053<br>ADC millivolts value = 767<br>ADC analog value = 1050                                                          |                                                 |              |
| <pre>// print out the values you Serial.printf("ADC analog va Serial.printf("ADC millivolt delay(2000): // delay between the set way a set way a s</pre> | <pre>read: lue = %d\n",analogValue); s value = %d\n",analogVolts); en reads</pre> | ADC millivolts value = 767<br>ADC analog value = 1063<br>ADC millivolts value = 767<br>ADC analog value = 1049<br>ADC millivolts value = 780                            |                                                 | ×            |
| }                                                                                                    |                                                                                   | Autoscroll Show timestamp                                                                                                    | Newline $\checkmark$ 115200 baud $\checkmark$ 0 | Clear output |

#### ESP32 MCP9700.ino – analóg hőmérő használata

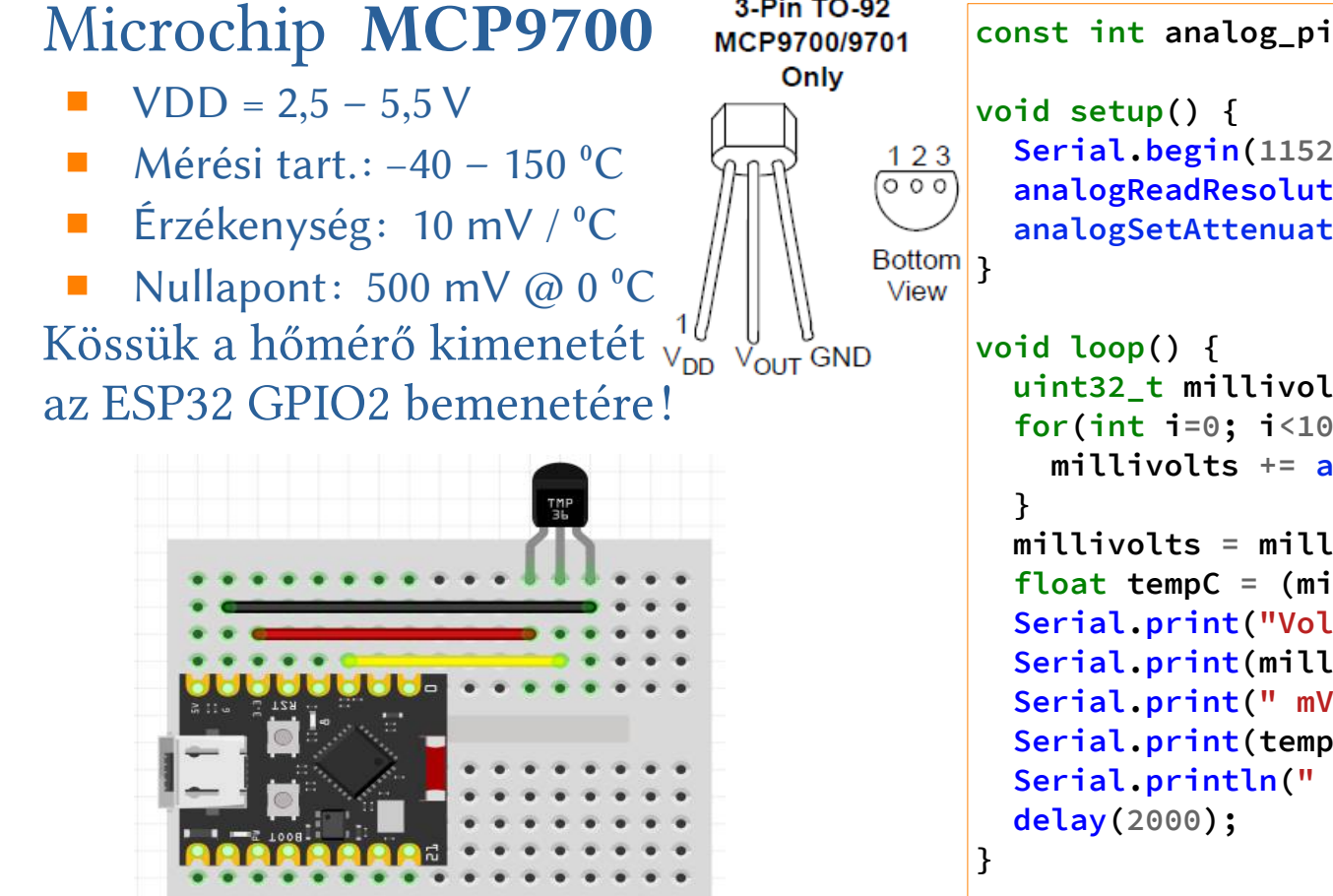

3-Pin TO-92

```
const int analog_pin = 2;
  Serial.begin(115200);
  analogReadResolution(12); // 12-bit felbontás
  analogSetAttenuation(ADC 11db); // Méréshatár 0-2,5 V
  uint32 t millivolts = 0;
  for(int i=0; i<1024; i++) {</pre>
   millivolts += analogReadMilliVolts(AN2);
 millivolts = millivolts>>10;
  float tempC = (millivolts -500) / 10.0;
  Serial.print("Voltage = ");
  Serial.print(millivolts);
  Serial.print(" mV Temperature = ");
  Serial.print(tempC);
  Serial.println(" °C");
```

#### ESP32\_MCP9700.ino - futási eredmény

| COM6       |   |          |        |             |   |         |        | _         |    |     | ×           |
|------------|---|----------|--------|-------------|---|---------|--------|-----------|----|-----|-------------|
|            |   |          |        |             |   |         |        |           |    |     | Send        |
| Voltage    | = | 755      | mV     | Temperature | = | 25.50   | °C     |           |    |     | ^           |
| Voltage    | = | 754      | mV     | Temperature | = | 25.40   | °C     |           |    |     |             |
| Voltage    | = | 754      | mV     | Temperature | = | 25.40   | °C     |           |    |     |             |
| Voltage    | = | 754      | mV     | Temperature | = | 25.40   | °C     |           |    |     |             |
| Voltage    | = | 754      | mV     | Temperature | = | 25.40   | °C     |           |    |     |             |
| Voltage    | = | 754      | mV     | Temperature | = | 25.40   | °C     |           |    |     |             |
| Voltage    | = | 754      | mV     | Temperature | = | 25.40   | °C     |           |    |     |             |
| Voltage    | = | 754      | mV     | Temperature | = | 25.40   | °C     |           |    |     |             |
| Voltage    | = | 754      | mV     | Temperature | = | 25.40   | °C     |           |    |     |             |
| Voltage    | = | 754      | mV     | Temperature | = | 25.40   | °C     |           |    |     |             |
| Voltage    | = | 753      | mV     | Temperature | = | 25.30   | °C     |           |    |     |             |
| Voltage    | = | 754      | mV     | Temperature | = | 25.40   | °C     |           |    |     |             |
| Voltage    | = | 754      | mV     | Temperature | = | 25.40   | °C     |           |    |     |             |
| Voltage    | = | 754      | mV     | Temperature | = | 25.40   | °C     |           |    |     |             |
|            |   |          |        |             |   |         |        |           |    |     | ~           |
| Autoscroll | 5 | Show tim | nestam | p           |   | Newline | $\sim$ | 115200 ba | ud | ~ C | lear output |

#### Hobbielektronika 2024/2025

21

#### wifi\_scan.ino

Felderítjük a WiFi hálózatot (forrás: <u>https://linuxhaxor.net/code/arduino-support-esp32-c3.html</u>)

```
#include "WiFi.h"
void setup() {
  Serial.begin(115200);
  Serial.println("Scanning available networks...");
 WiFi.mode(WIFI_STA); // station mode
 WiFi.disconnect(); delay(100);
}
void loop() {
  Serial.print("Scan start ... "); int n = WiFi.scanNetworks(); Serial.print(n);
  Serial.println(" network(s) found");
  for (int i = 0; i < n; i++) { Serial.printf("%d: %s, Ch:%d (%ddBm) %s ", i+1,</pre>
     WiFi.SSID(i).c_str(), WiFi.channel(i), WiFi.RSSI(i), WiFi.encryptionType(i) ==
     WIFI AUTH OPEN ? "open" : "");
     uint8 t* cc = WiFi.BSSID(i);
     for (int k = 0; k < 6; k++) { Serial.print(*cc, HEX);
       if (k != 5) Serial.print(":");
       cc++;
     Serial.println("");
  }
  Serial.println(""); delay(5000); // 5 sec delay
}
```

### wifi\_scan.ino futási eredménye

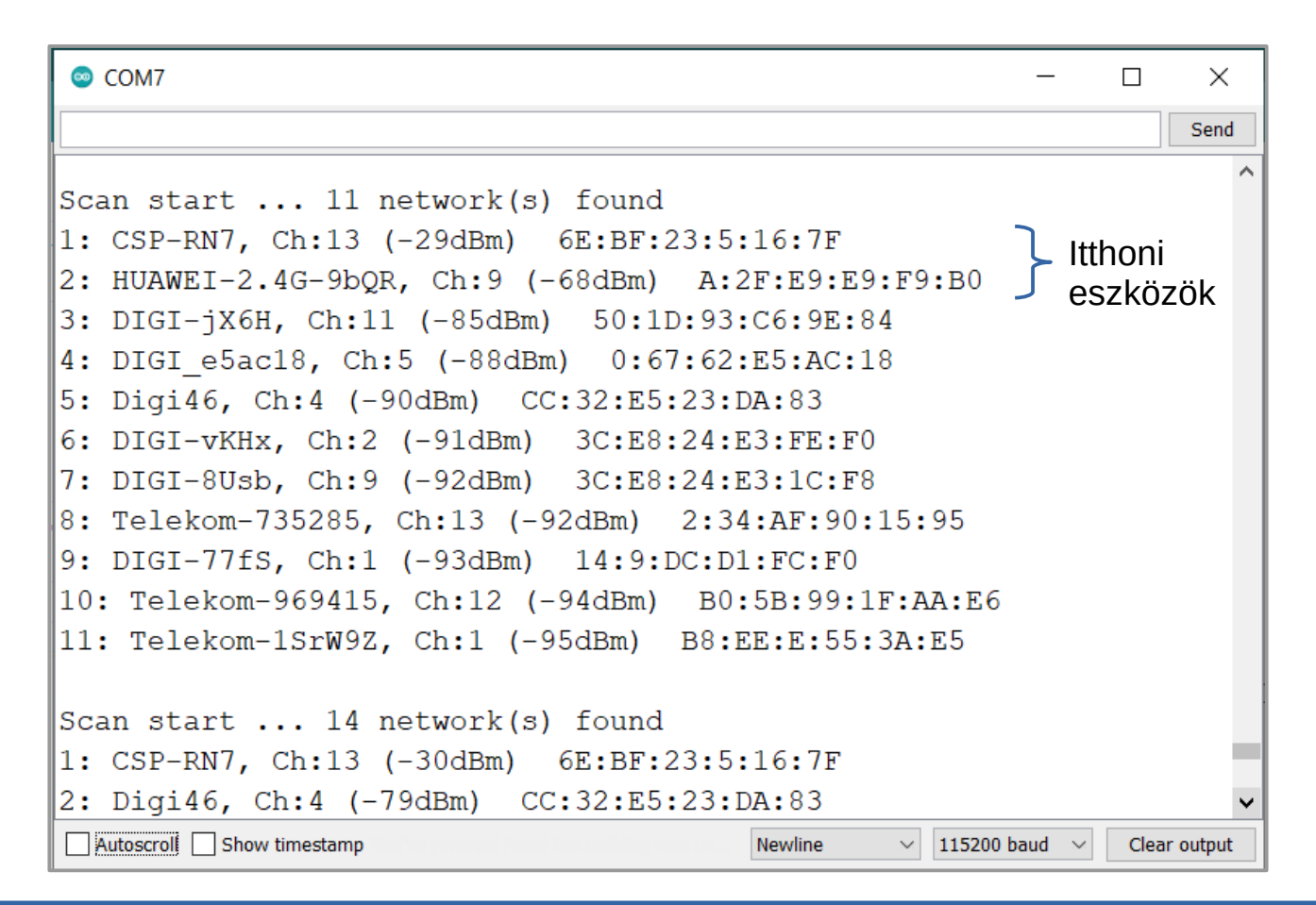

#### Hobbielektronika 2024/2025

23

### Csatlakozás a WiFi hálózathoz

- Az ESP32 Wi-Fi perifériája és az ESP32 Arduino Core részét képező <u>WiFi programkönyvtár</u> lehetővé teszi, hogy a helyi hálózatra csatlakozzunk (kliensként STA módban, vagy elérési pontként AP módban)
- Most a kliens (STA) módot fogjuk használni

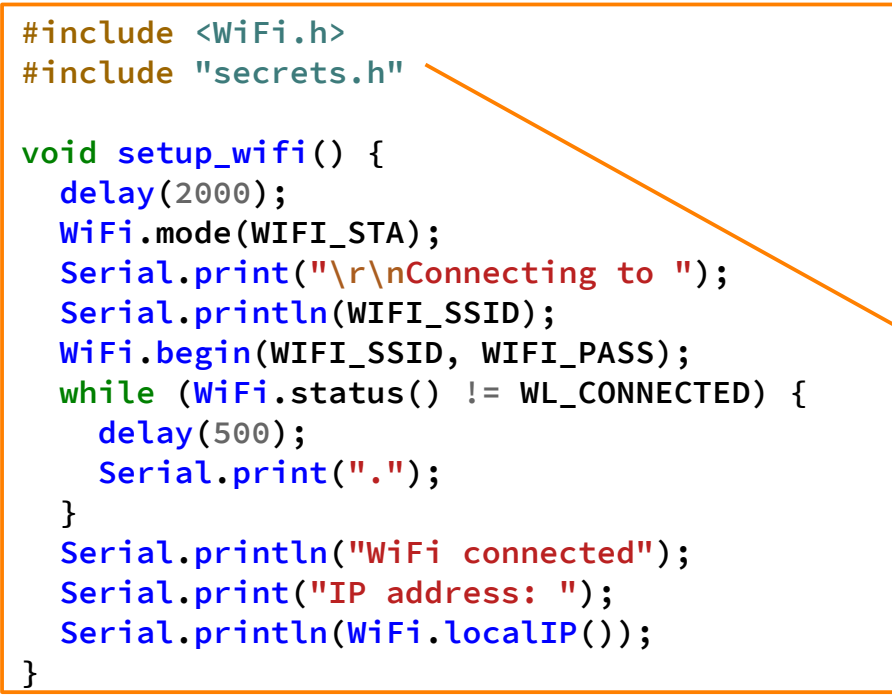

 A személyes adatokat kiszerveztük egy fejléc állományba, amelyet a Vázlatfüzet (Sketchbook) mappa libraries/secrets almappájában helyeztünk el

#### secrets.h

#define WIFI\_SSID MY\_SSID
#define WIFI\_PASS MY\_PASSWORD

## ESP32\_sntp.ino

```
#include <WiFi.h>
#include "time.h"
#include "secrets.h"
// TimeZone rule for Europe/Budapest including daylight adjustment rules (optional)
// See at: https://leo.leung.xyz/wiki/Timezone
const char* time_zone = "CET-1CEST,M3.5.0,M10.5.0/3";
                                                            Lekérjük a pontos időt a
const char* ntpServer = "hu.pool.ntp.org";
                                                            Közép-Európai Időzónára
struct tm timeinfo;
void setup() {
                                                            vonatkozóan (a téli/nyári
 Serial.begin(115200);
 setup wifi();
               // Connecting to WiFi AP
                                                            időszámítás automatikus
 configTzTime(time zone, ntpServer);
                                                            figyelembevételével)
}
void loop() {
 delay(5000);
 if (getLocalTime(&timeinfo)) {
   Serial.println(&timeinfo, "%A, %B %d %Y %H:%M:%S");
 }
 else {
   Serial.println("*** Failed to obtain time ***");
```

## ESP32\_sntp.ino futási eredménye

| COM6        |              |      |             |          |      | _           |     | ×           |
|-------------|--------------|------|-------------|----------|------|-------------|-----|-------------|
|             |              |      |             |          |      |             |     | Send        |
| Connecting  | to HUAWE     | II-2 | 2.4G-9      | 9bQR     |      |             |     | ^           |
| WiFi        | connecte     | ed   |             |          |      |             |     |             |
| IP address: | : 192.168    | .10  | 0.50        |          |      |             |     |             |
| Wednesday,  | January      | 15   | 2025        | 15:05:44 |      |             |     |             |
| Wednesday,  | January      | 15   | 2025        | 15:05:49 |      |             |     |             |
| Wednesday,  | January      | 15   | 2025        | 15:05:54 |      |             |     |             |
| Wednesday,  | January      | 15   | 2025        | 15:05:59 |      |             |     |             |
| Wednesday,  | January      | 15   | 2025        | 15:06:04 |      |             |     |             |
| Wednesday,  | January      | 15   | 2025        | 15:06:09 |      |             |     |             |
| Wednesday,  | January      | 15   | 2025        | 15:06:14 |      |             |     |             |
| Wednesday,  | January      | 15   | 2025        | 15:06:19 |      |             |     |             |
| Wednesday,  | January      | 15   | 2025        | 15:06:24 |      |             |     |             |
| Wednesday,  | January      | 15   | 2025        | 15:06:29 |      |             |     |             |
| Wednesday,  | January      | 15   | 2025        | 15:06:34 |      |             |     |             |
| Wednesday,  | January      | 15   | 2025        | 15:06:39 |      |             |     | ~           |
| Autoscroll  | ow timestamp |      | oranaad Sia | Newline  | ~ 11 | 5200 baud 🚿 | ~ C | lear output |

#### Hobbielektronika 2024/2025

26

# sntp\_bmp180\_oled.ino

A következő példaprogramban a következő tevékenységek zajlanak:

- Inicializáljuk az SSD1306 kijelzőt és a BMP180 szenzort
- Bejelentkezünk a WiFi hálózatba
- Konfiguráljuk az SNTP klienst az ESP32-n, hogy az eszköz az aktuális időt az NTP szerverről szinkronizálja a megadott CET időzónában
- A loop() függvényben periodikusan kiolvassuk a BMP180 szenzorról a hőmérséklet és a légnyomás értékét,
- majd kiíratjuk az OLED kijelzőre
- A kijelző 3. és 4. sorába pedig kiíratjuk a helyi időt és a dátumot

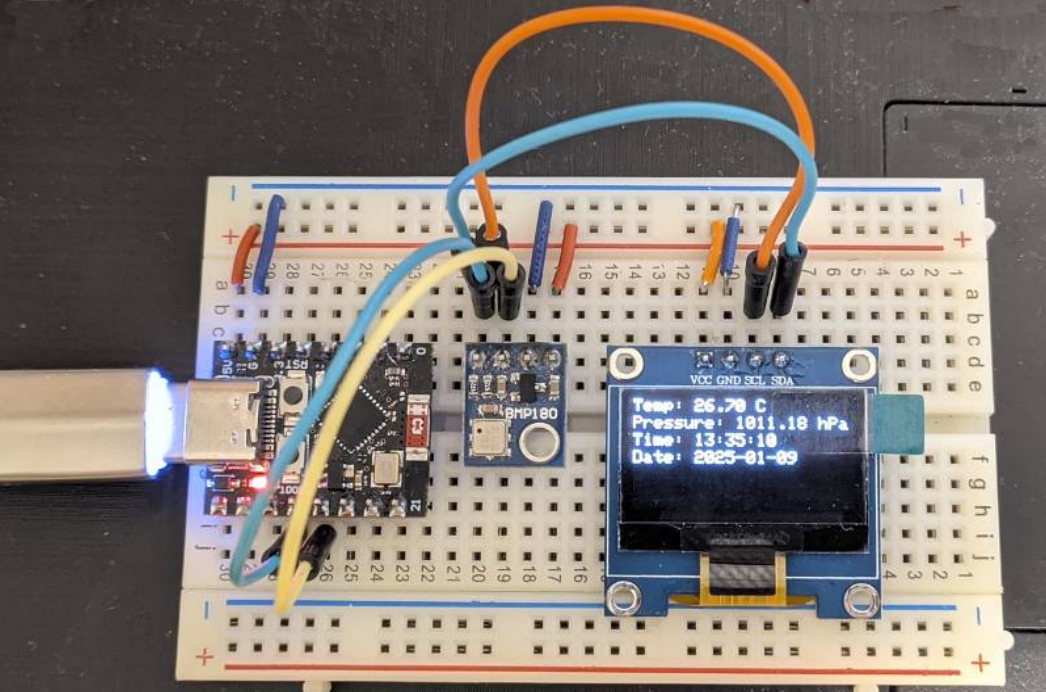

#### sntp\_bmp180\_oled.ino - 3/1.

```
#include <Wire.h>
#include <Adafruit_BMP085.h>
#include <Adafruit SSD1306.h>
#include <WiFi.h>
#include <time.h>
#include "secrets.h"
// TimeZone rule for Europe/Budapest including daylight adjustment rules (optional)
// See at: https://leo.leung.xyz/wiki/Timezone
const char* time_zone = "CET-1CEST,M3.5.0,M10.5.0/3";
const char* ntpServer = "hu.pool.ntp.org";
struct tm timeinfo;
// OLED kijelző beállításai
#define SCREEN_WIDTH 128
#define SCREEN_HEIGHT 64
#define OLED_RESET -1
Adafruit_SSD1306 display(SCREEN_WIDTH, SCREEN_HEIGHT, &Wire, OLED_RESET);
```

#### // BMP180 szenzor beállításai Adafruit\_BMP085 bmp;

#### sntp\_bmp180\_oled.ino - 3/2.

```
void setup() {
  Serial.begin(115200);
 // OLED kijelző inicializálása
  if (!display.begin(SSD1306_SWITCHCAPVCC, 0x3C)) {
    Serial.println(F("SSD1306 allocation failed"));
    for (;;);
  }
 display.display();
 delay(2000);
 display.clearDisplay();
     BMP180 szenzor inicializálása
 if (!bmp.begin()) {
    Serial.print("Could not find a valid BMP085 sensor, check wiring!");
   while (1);
  }
 setup_wifi();
 configTzTime(time_zone, ntpServer);
}
```

### sntp\_bmp180\_oled.ino - 3/3.

```
void loop() {
   char buffer[128];
   float temperature = bmp.readTemperature();
   float pressure = bmp.readPressure() / 100.0F;
```

```
display.clearDisplay();
display.setTextSize(1);
display.setTextColor(SSD1306_WHITE);
display.setCursor(0, 0);
display.print("Temperature: ");
display.print(temperature);
display.print(temperature);
display.print(" C");
display.print("Pressure: ");
display.print(pressure);
display.print(pressure);
```

```
// Idő és dátum kiíratása
struct tm timeinfo;
if (!getLocalTime(&timeinfo)) {
   Serial.println("Failed to obtain time");
   return;
```

display.print("Time: "); snprintf(buffer, sizeof(buffer), "%02d:%02d:%02d", timeinfo.tm\_hour, timeinfo.tm\_min, timeinfo.tm\_sec);

```
display.println(buffer);
display.print("Date: ");
snprintf(buffer, sizeof(buffer),
"%04d-%02d-%02d", timeinfo.tm_year + 1900,
timeinfo.tm_mon + 1, timeinfo.tm_mday);
```

```
display.println(buffer);
display.display();
delay(2000);
```

Hobbielektronika 2024/2025